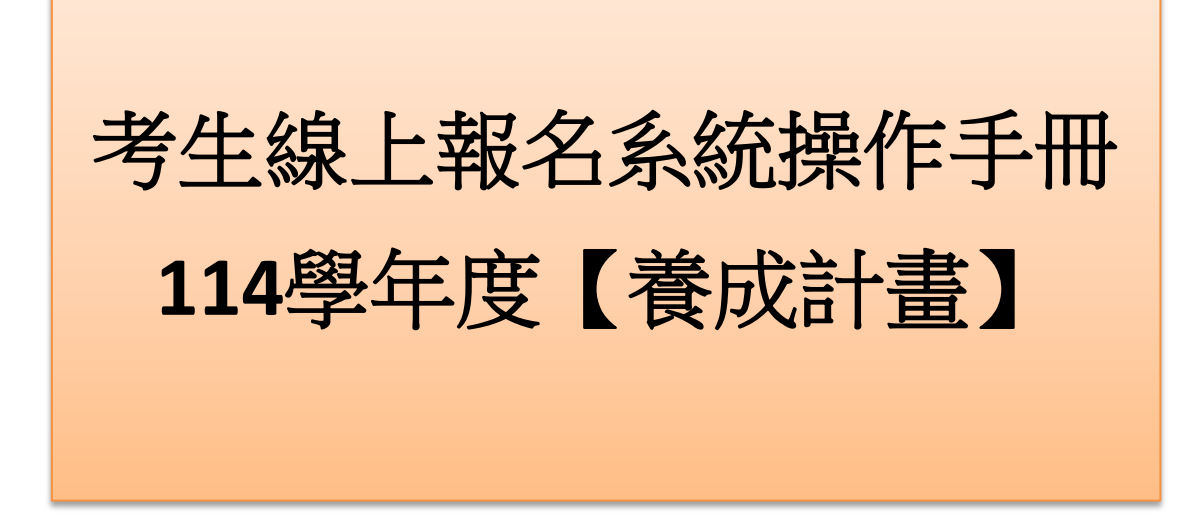

114.2.24 高雄醫學大學教務處招生組製

## 壹、登入報名系統

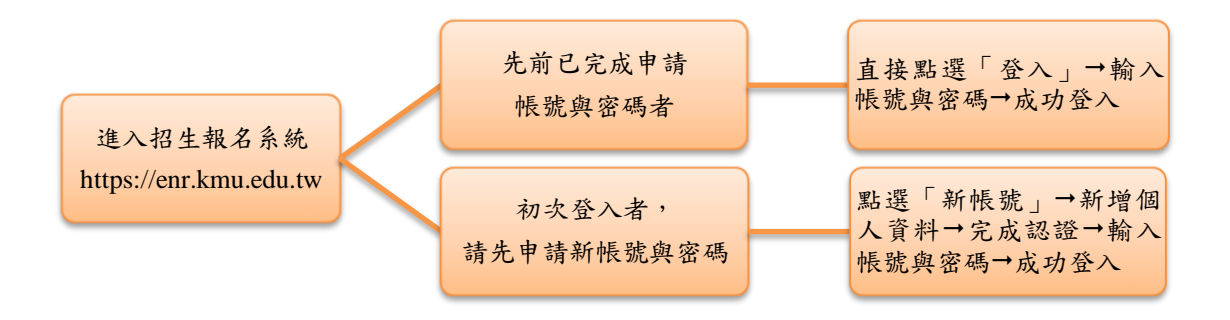

## 【備註】

- 一、先前已申請帳號與密碼者:若忘記「密碼」,請點選系統「忘記密碼」選項, 系統將會自動 email 一筆亂數密碼於使用者,使用者以此密碼再重新登入, 成功後請務必記得另點選「重設密碼」,設定個人專屬的密碼。若未收到系 統 email 亂數密碼者,請留意個人使用的電子郵件系統是否將信件歸類至 「垃圾信件匣」或設定阻擋,或電洽本組 07-3234133,謝謝!
- 二、初次登入者,申請新帳號密碼之流程,詳請參閱以下說明:

Step 1:點選「新帳號」。

| 高雄醫學大學招生入學資訊網<br>前進高醫理想學系 IOH學長姊+教授說給你聽<br>57支學展姐、校友經驗談、涵蓋 19個大學部科系 623 個研究所科系, 以及 8 支教授分享 |                                                                            |  |  |  |  |  |  |
|--------------------------------------------------------------------------------------------|----------------------------------------------------------------------------|--|--|--|--|--|--|
| 糸統首頁▶                                                                                      |                                                                            |  |  |  |  |  |  |
| ■ <u>根號登入Login</u>                                                                         | <u> 訊息公告Information</u>                                                    |  |  |  |  |  |  |
| ■登入<br>LOGIN REGISTER                                                                      | ▶ -公告類別- ▶ 標題: 查詢                                                          |  |  |  |  |  |  |
| ☆ 忘記密碼<br>Forgotten your password<br>★ 重設密碼<br>Change your password                        | <ul><li>●首筆</li><li>●上頁</li><li>●下頁</li><li>●末筆</li><li>第1頁,共43頁</li></ul> |  |  |  |  |  |  |
| The clinder                                                                                | → 9999                                                                     |  |  |  |  |  |  |
| PAR & STITUGA                                                                              | 1 【各項招生(考試入學分發等)】常見問題(FAQ)**本系統瀏覽器需使用Firefox或Chrome                        |  |  |  |  |  |  |
| International Students                                                                     | • 9999                                                                     |  |  |  |  |  |  |
| Application Guidelines 2024-<br>2025                                                       | 2 【各項招生(考試入學分發等)】 【公】 【告】 招生諮詢電話更新                                         |  |  |  |  |  |  |
| <ul> <li>Online Application</li> </ul>                                                     | • 9999                                                                     |  |  |  |  |  |  |
| · 學士後醫學系招生                                                                                 | 3 【各項招生(考試入學分發等)】本校蒐集個人資料宣告事項 Notification of Personal Date                |  |  |  |  |  |  |
| 114学年度学工後普学苏招生简早<br>• [114/02/12上午9時-2/26下午<br>1747 開始(#1547)                              | Collection                                                                 |  |  |  |  |  |  |
| 1/時_用於線上報名」<br>• 案個種屬者                                                                     | 4 【冬爾扨生(老紙) 關合談堂)] IF 11 聚結開闢                                              |  |  |  |  |  |  |
| 113學年度學生寒假轉學考簡章                                                                            | • 9999                                                                     |  |  |  |  |  |  |
| * [113/11/26上午9時-12/5下午<br>17時_開放線上報名]                                                     | 5 【各項招生(考試入學分發等)】報名照片上傳、變更格式及變更檔案大小                                        |  |  |  |  |  |  |
| • 僑生及港澳生單獨招生                                                                               | → 20241122NEW                                                              |  |  |  |  |  |  |
| 114學年度儒生及港澳生來臺就學<br>單獨招生簡章                                                                 | 6 【學士後醫學系招生】114學年度學士後醫學系入學招生考試相關日期、簡章及附件                                   |  |  |  |  |  |  |

## Step 2-1:點選新增「Append」→請先選擇下方「點我閱讀」,即出現新視窗「【註 冊帳號】個人資料蒐集告知」內容。

| 高准醫學                                                                                                    | 大學招生入                                                                                                    |                        | 111.12.28                                                                   |
|----------------------------------------------------------------------------------------------------|----------------------------------------------------------------------------------------------------|------------------------|-----------------------------------------------------------------------------|
| 前進高醫                                                                                                    | 理想學系 (                                                                                                    | <b>)</b><br>B<br>音響力   | 【註冊帳號】個人資料蒐集告知                                                              |
| 系統首頁▶<br>新增 Appened                                                                                                    |                                                                                                    | ave                    | 依據「個人資料保護法」(以下簡稱銀資法)。請詳細閱讀高雄醫學大學(以下簡<br>編本校)依個資法規定所為以下「註冊帳號個人資料蒐集告知」。       |
| 本校遵守「個人資料保護法」及相關法令之<br>Kaohsiung Medical University compli-<br>collect, process, and utilize the perso<br>Collection of Personal Data of Kaohsi | 規定,考生個人資料蒐集、處理及系<br>es with the provisions of the Pe<br>nal information of the candidat<br>ung Medical University. | 可用請<br>irson<br>tes. l | 一、 組織名稱:高維醫學大學教務處招生組                                                        |
| 帳號(自訂)<br>Account                                                                                                    | 英<br>文或數字,分大小寫(English<br>or number,case-sensitive)                                                                |                        | 二、 蒐集之目的:<br>提供招生系統線上服務,包含資(通)訊服務(135), 資(通)訊與資料庫<br>管理(136), 資通安全與管理(137)。 |
| 本國人或非本國人<br>Nationality<br>百賞姓名<br>Full Name                                                                                                    | ● 本國人Native ○ 外國人<br>Foreigner                                                                                     |                        | <ul> <li>         . 個人資料之類別:         .(-) (001 辨識個人者     </li> </ul>        |
| 2<br>全部件<br>Email                                                                                                    | <b>***</b> ****                                                                                                    |                        | <ul> <li>(二) C003 政府資料中之辦識者</li> <li>(三) C011 個人描述</li> </ul>               |
| 點我閱讀Click me 註冊帳號]個人讀                                                                                                    | 資料蒐集告知【Register Account】                                                                                           | Noti                   |                                                                             |

Step 2-2:經閱覽完畢「【註冊帳號】個人資料蒐集告知」後關閉→回主畫面勾選 「我已閱讀並且同意」。

| 条約                                                                                                    | &統首頁▶<br>● Append                                                                                                    |                              |                        |           |  |  |
|----------------------------------------------------------------------------------------------------|----------------------------------------------------------------------------------------------------|------------------------------|------------------------|-----------|--|--|
| 新增 Appened                                                                                                    |                                                                                                    |                              |                        |           |  |  |
|                                                                                                    | 本校遵守「個人資料保護法」及相關法令之規定,考生個人資料蒐集、處理及利用請參爾本校招生網頁公告之「【註冊帳號】個人資料蒐集告知」。<br>Kaohsiung Medical University complies with the provisions of the Personal Information Protection Act and relevant regulations to<br>collect, process, and utilize the personal information of the candidates. Please refer to the [Register Account] Notification of the<br>Collection of Personal Data of Kaohsiung Medical University. |                              |                        |           |  |  |
| 帳號(自訂)<br>Account<br>Account<br>の r number,case-sensitive) 英政数字,分大小寫(English<br>or number,case-sensitive) 英政数字,分大小寫(English<br>Date of Birth<br>大鏡選擇click to select the data of the data of the data |                                                                                                    |                              |                        |           |  |  |
|                                                                                                    | 本國人或非本國人<br>Nationality                                                                                                    | ●本國人Native ○外國人<br>Foreigner | 身分證字號<br>ID Number     |           |  |  |
|                                                                                                    | 真置姓名<br>Full Name                                                                                                    |                              | 密碼<br>Password         |           |  |  |
|                                                                                                    | 電子郵件<br>Email                                                                                                    |                              | 圖形確認碼<br>Security Code | ► 2 q T X |  |  |
|                                                                                                    | 點我問語Click me     【註冊帳號】個人資料蒐集告知 [Register Account] Notification of the Collection of Personal Data                                                                                                    |                              |                        |           |  |  |
|                                                                                                    | ┙ 我已閱讀並且同意。I agree that I ha                                                                                                    | ave read.                    |                        |           |  |  |
|                                                                                                    | 注意事項:                                                                                                    |                              |                        |           |  |  |

Step 3-1:開始輸入個人資料(各欄位為必填)→點選存檔「Save」。

| 糸統首頁▶                                                                                                    |                                                                                                    |                                                                                                   |                                                                                         |
|----------------------------------------------------------------------------------------------------|----------------------------------------------------------------------------------------------------|---------------------------------------------------------------------------------------------------|-----------------------------------------------------------------------------------------|
| 新增 Appened                                                                                                    | (2)                                                                                                    |                                                                                                   |                                                                                         |
| 本校遵守「個人資料保護法」及相關法令之<br>Kaohsiung Medical University compli<br>collect, process, and utilize the perso<br>Collection of Personal Data of Kaohs | z規定,考生個人資料蒐集 處現<br>es with the provis <del>ions</del> of th<br>onal information of the cand<br>iung Medical University. | 粗及利用請參閱本校招生網頁公告之「【i<br>e Personal Information Protection A<br>didates. Please refer to the 【Regis | 註冊帳號]個人資料蒐集告知」。<br>Act and relevant regulations to<br>ter Account ] Notification of the |
| 帳皺(自訂)<br>Account                                                                                                    | 英<br>文或數字,分大小寫(English<br>or number,case-sensitive)                                                                     | 出生年月日<br>日 Date of Birth                                                                          | <b>全(</b> 無法輸入 <sup>,</sup> 請使用放<br>大鏡選擇click to select the date)                       |
| 本國人或非本國人<br>Nationality                                                                                                    | ● 本國人Native ○ 外國人<br>Foreigner                                                                                          | 身分證字號<br>ID Number                                                                                |                                                                                         |
| 真置姓名<br>Full Name                                                                                                    |                                                                                                    | 密碼<br>Password                                                                                    |                                                                                         |
| 電子郵件<br>Email                                                                                                    |                                                                                                    | 圖形確認碼<br>Security Code                                                                            |                                                                                         |
| 點我閱讀Click me 【註冊帳號】個人                                                                                                    | 資料蒐集告知 [Register Accou                                                                                                  | unt] Notification of the Collection o                                                             | f Personal Data                                                                         |
| ☑ 我已閱讀並且同意。I agree that I h                                                                                                    | ave read.                                                                                                    |                                                                                                   |                                                                                         |
| 注意事項:                                                                                                    |                                                                                                    |                                                                                                   |                                                                                         |

Step 3-2:存檔「Save」後,再次以彈跳視窗提醒!請點選「確認」。 enr.kmu.edu.tw 顯示 存檔成功!如果資料無誤,請按 [註冊完成送出認證信]You have now been registered successfully. Please click the CONFIRM button if your information is correct

| 1  |                                                                                                    |                                                                                                    |                                                                                                    |                                                                                      |  |  |
|----|----------------------------------------------------------------------------------------------------|----------------------------------------------------------------------------------------------------|----------------------------------------------------------------------------------------------------|--------------------------------------------------------------------------------------|--|--|
|    | 高雄醫學<br>前進高醫<br>57 支导性                                                                                                    | 大學招生?<br>理想學系<br><sup>姐、校友經驗談、涵蓋 19</sup>                                                               | 人學習訊網<br>IOH學長姊+教<br><sup>個大學部科素</sup> 623 個研究所科系 · L                                              | 收授說給你聽                                                                               |  |  |
| 糸統 | 首頁▶                                                                                                    |                                                                                                    |                                                                                                    |                                                                                      |  |  |
|    |                                                                                                    | 註冊完成送出認證(                                                                                               | ≣Send Confirmation Email                                                                           |                                                                                      |  |  |
|    | 存檔 Save                                                                                                    |                                                                                                    |                                                                                                    |                                                                                      |  |  |
|    | 本校遵守「個人資料保護法」及相關法令之<br>Kaohsiung Medical University complie<br>collect, process, and utilize the perso<br>Collection of Personal Data of Kaohsiu | 規定,考生個人資料蒐集、處理<br>s with the provisions of th<br>nal information of the cano<br>ing Medical University. | 祖及利用請參閱本校招生網頁公告之「【註<br>e Personal Information Protection A<br>lidates. Please refer to the 【Regist | 註冊帳聽]個人資料蒐集告知」。<br>ct and relevant regulations to<br>er Account] Notification of the |  |  |
|    | 帳號(自訂)<br>Account                                                                                                    | 英文或數字,分大<br>小寫(English or<br>number,case-sensitive)                                                     | 出生年月日<br>Date of Birth                                                                             | (無法輸入,請使用放大鏡選<br>擇click to select the date)                                          |  |  |
|    | 本國人或非本國人<br>Nationality                                                                                                    | 本國人Native                                                                                               | 身分證字號<br>ID Number                                                                                 |                                                                                      |  |  |
|    |                                                                                                    |                                                                                                    |                                                                                                    |                                                                                      |  |  |
|    | 電子郵件 国形確認碼 国形確認碼 Email Security Code                                                                                                    |                                                                                                    |                                                                                                    |                                                                                      |  |  |
|    | 我已閱讀並且同意【註冊帳號】個人資料蒐<br>Collection of Personal Data.                                                                                              | 集告知。I agree that I have                                                                                 | read the notification [Register Acc                                                                | count] Notification of the                                                           |  |  |

Step 4: 確認資料無誤後,點選「註冊完成送出確認信」。

Step 5: 系統已送出確認信。

|        | 高雄醫學                                                                                                    | 大學招生〉                                                                                                    | 入學資訊網                                                                                                    |                                                                                             |
|--------|----------------------------------------------------------------------------------------------------|----------------------------------------------------------------------------------------------------|----------------------------------------------------------------------------------------------------|---------------------------------------------------------------------------------------------|
|        | 前進高醫                                                                                                    | 理想學系<br><sup>姐、校友經驗談·涵蓋11</sup>                                                                                                    | IOH學長姊+教<br>(個大學部科系, 123 個研究所科系·」                                                                                                    |                                                                                             |
| 糸統首    | 買▶                                                                                                    |                                                                                                    |                                                                                                    |                                                                                             |
| 1.15   |                                                                                                    |                                                                                                    |                                                                                                    |                                                                                             |
|        | 議員實被法元級;請呈225所全種がPernality(Endity(E<br>主意:部份物評件的站負素軟化大時並不會罵上)<br>onfirmation email has been sent. Clic<br>Note: Overloaded server may cause s<br>水燈導守「個人資料保護法」及相關法令之身<br>aohsiung Medical University complica<br>ollect, process, and utilize the person<br>ollection of Personal Data of Kaohsiu | 設用機械,謝翻2007年1<br>(契詞認證信,可能更新待一則<br>k the Activate link withir<br>ome applicants to receiv<br>記定,考生個人資料蒐集、處<br>with the provisions of the<br>al information of the can<br>ng Medical University. | 型時間)<br>n that email to activate your account<br>e delayed confirmation email.)<br>理及利用請參開本校招生網頁公告之「【â<br>ne Personal Information Protection A<br>udidates. Please refer to the 【Regist | t.<br>注册帳號]個人資料蒐集告知」。<br>kct and relevant regulations to<br>er Account] Notification of the |
|        | 帳號(自訂)<br>Account                                                                                                    | 英文或數字,分<br>大小寫(English or<br>number,case-sensitive)                                                                                                    | 出生年月日<br>Date of Birth                                                                                                    | (無法輸入,請使用放大鏡選<br>擇click to select the date)                                                 |
|        | 本國人或非本國人<br>Nationality                                                                                                    | 本國人Native                                                                                                    | 身分證字號<br>ID Number                                                                                                    |                                                                                             |
|        | 真置姓名<br>Full Name                                                                                                    |                                                                                                    | 密碼<br>Password                                                                                                    |                                                                                             |
|        | 電子郵件<br>Email                                                                                                    |                                                                                                    | 圖形確認碼<br>Security Code                                                                                                    |                                                                                             |
| #<br>C | 記閣讀並且同意【註冊帳號】個人資料蒐集<br>ollection of Personal Data.                                                                                                    | 、告知。I agree that I hav                                                                                                    | e read the notification [Register Ac                                                                                                    | count] Notification of the                                                                  |
| _      |                                                                                                    |                                                                                                    |                                                                                                    |                                                                                             |

小<u>叮嚀1.:</u>申請帳號後,如未收到 email 確認信函,請留意您使用的電子郵件系 統是否將信件歸類至「垃圾信件匣」或設定阻擋,謝謝! 小<u>叮嚀2.:</u>若經確認「垃圾信件匣」也無收到訊息,可電洽本組 07-3234133,由 本組人員協助處理。 Step 6:請於所登錄的 email 收信啟用帳號,點選「確認帳號(啟用 Active)」。

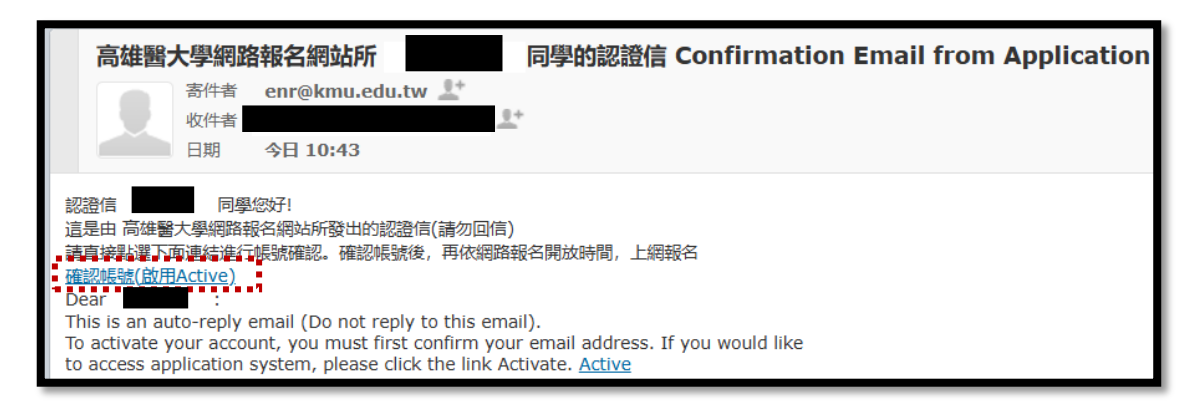

Step 7: 確認申請帳號成功。

|    | 高雄醫學<br>前進高醫<br>57支異                                                                                                    | 大學招生<br>理想學系<br><sup>姐.校友經驗談·涵蓋19</sup>             |                        | 文授說給你聽                                      |  |  |  |
|----|----------------------------------------------------------------------------------------------------|-----------------------------------------------------|------------------------|---------------------------------------------|--|--|--|
| 系統 | < <p>◆統首頁▶ 您確認帳號成功!</p>                                                                                                    |                                                     |                        |                                             |  |  |  |
|    | 本校遵守「個人資料保護法」及相關法令之規定,考生個人資料蒐集、處理及利用請參關本校招生網頁公告之「【註冊帳號】個人資料蒐集告知」。<br>Kaohsiung Medical University complies with the provisions of the Personal Information Protection Act and relevant regulations to<br>collect, process, and utilize the personal information of the candidates. Please refer to the [Register Account] Notification of the<br>Collection of Personal Data of Kaohsiung Medical University. |                                                     |                        |                                             |  |  |  |
|    | 帳號(自訂)<br>Account                                                                                                    | 英文或數字,分大<br>小寫(English or<br>number,case-sensitive) | 出生年月日<br>Date of Birth | (無法輸入,請使用放大鏡選<br>擇click to select the date) |  |  |  |
|    | 本國人或非本國人<br>Nationality                                                                                                    |                                                     | 身分證字號<br>ID Number     |                                             |  |  |  |
|    | 真實姓名<br>Full Name                                                                                                    |                                                     | 密碼<br>Password         |                                             |  |  |  |
|    | 電子邮件<br>Email Security Code                                                                                                    |                                                     |                        |                                             |  |  |  |
|    | 高雄醫學大學   高雄市十全一路100號   電話:886-7-3121101*2109   🤤 意見反映<br>最佳解析度1024x768                                                                                                    |                                                     |                        |                                             |  |  |  |
|    | KAOHSIUNG MEDICAL UNIVERSITY   TEL:886-7-3121101* 2109  ⊠mailto<br>Address:100, Shih-Chuan 1st Rd., Kaohsiung, 80708,Taiwan<br>Best View 1024x768                                                                                                    |                                                     |                        |                                             |  |  |  |

Step 8:已成功登入報名系統。

| <b>不予</b> 高雄醫學大學                                              | 急招生入學資訊網                                                                                                    |
|---------------------------------------------------------------|----------------------------------------------------------------------------------------------------|
| 前進高醫理和<br>57 支學長姐、校                                           | 想學系 IOH 學長姊+教授說給你聽<br><sup>友經驗談 · 涵蓋 19 個大學部科系 23 個研究所科系 · 以及 8 支教授分享 ———</sup>                                                                                                    |
| N統百戶                                                          | the day of the formation                                                                                                    |
| <u>根魏金入Login</u>                                              | 計志で告HIIOFIIIIUU                                                                                                    |
| ■登出 参歡迎你!!                                                    | -公告類別- マ 標題: 査詢                                                                                                    |
| LOGOUT Welcome!!                                              |                                                                                                    |
|                                                               |                                                                                                    |
| <ul> <li>重設密碼</li> <li>Change your password</li> </ul>        | ● 二 二 二 二 二 二 二 二 二 ① 二 三 1 ○ 二 三 1 ○ 二 三 1 ○ 二 三 1 ○ 二 三 1 ○ 二 三 三 二 ○ 二 三 二 ○ 二 三 二 三 二 ○ 二 三 二 ○ 二 三 二 ○ 二 三 二 ○ 二 三 二 ○ 二 三 二 ○ 二 三 二 ○ 二 三 二 ○ 二 三 二 ○ 二 三 二 ○ 二 三 二 ○ 二 三 二 ○ 二 三 二 ○ 二 三 二 ○ 二 三 □ 二 □ 二 □ 二 □ 二 □ 二 □ 二 □ 二 □ 二 □ 二 |
| change your password                                          | 第1頁,共43頁                                                                                                    |
| 功能索引Index                                                     | ◆ 9999                                                                                                    |
| <ul> <li>International Students</li> </ul>                    | 1 【各項招生(考試入學分發等)】常見問題(FAQ)**本系統瀏覽器需使用Firefox或Chrome                                                                                                    |
| Application Guidelines 2024-<br>2025                          | → 9999                                                                                                    |
| Online Application                                            | 2 【各項招生(考試入學分發等)】 【公】 【告】招生諮詢電話更新                                                                                                    |
| • 學士後醫學系招生                                                    | ◆ 9999                                                                                                    |
| 114學年度學士後醫學糸招生簡章<br>• [114/02/12上午9時-2/26下午<br>17時、開始線上報名]    | 3 【各項招生(考試入學分發等)】本校蒐集個人資料宣告事項 Notification of Personal Date Collection                                                                                                    |
|                                                               | ◆ 9999                                                                                                    |
|                                                               | 4 【各項招生(考試入學分發等)】 IE 11登錄問題                                                                                                    |
| * [113/7年長学生奏时特学考問早<br>* [113/11/26上午9時-12/5下午<br>17時_開放線上報名] | + 9999                                                                                                    |

若登出後,經 https://enr.kmu.edu.tw→點選「登入」→輸入『使用者名稱』(請使 用已開通的註冊帳號,非中文姓名)與『密碼』,即可重新登入。

## 貳、選擇報名項目

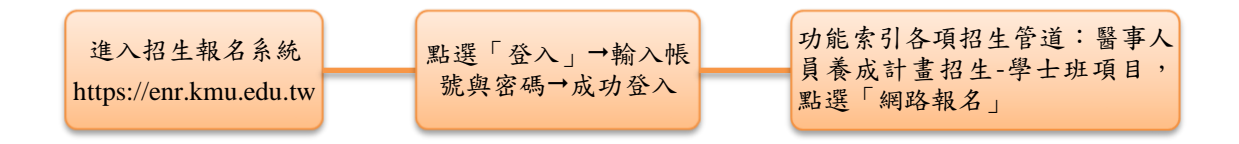

一、點選「網路報名」前,請先點選上方「114 學年度原住民族及離島地區醫事 人員養成計畫公費生學士班甄試入學招生簡章】(含線上報名系統操作手冊)

二、線上報名之流程,詳請參閱以下說明:

Step 1:輸入帳號(請使用已開通的註冊帳號,非中文姓名)與密碼,登入招生 系統後→點選醫事人員養成計畫招生-學士班「【網路報名】114 年學年度 原住民族及離島地區醫事人員養成計畫(2/25 上午9時-3/11 下午5時)」。

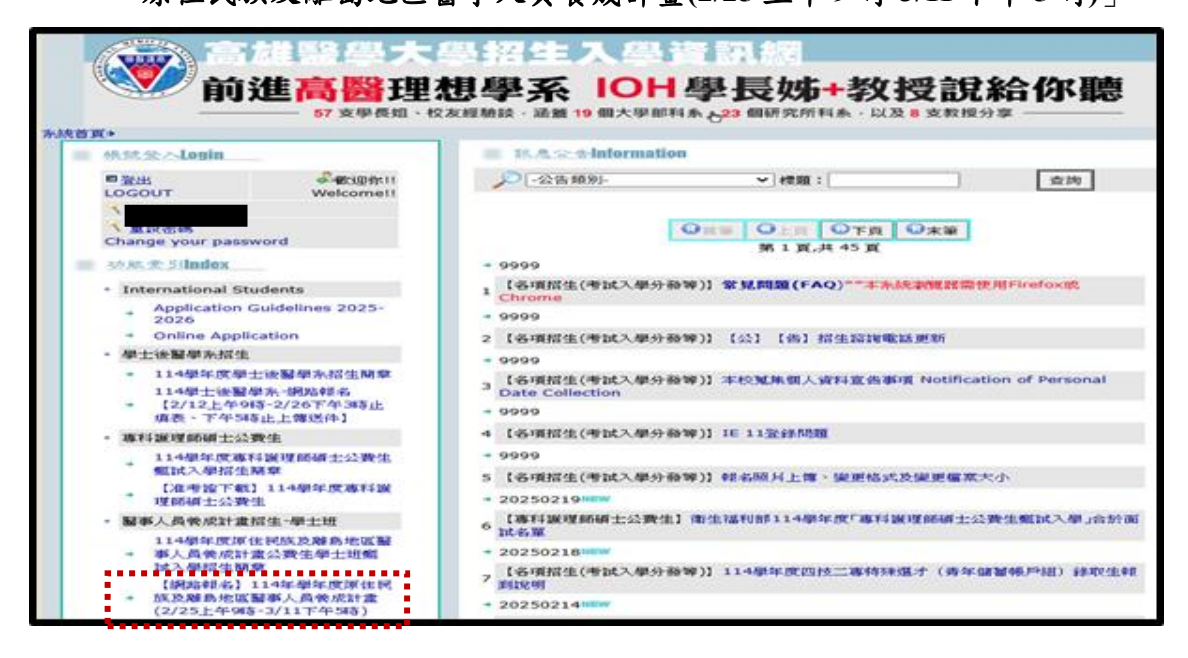

Step 2:請務必瀏覽本流程圖,並閱覽完畢「個人資料蒐集、處理及利用告知事項」→確認各項流程注意事項後→再點選「訊息看完,繼續作業」。

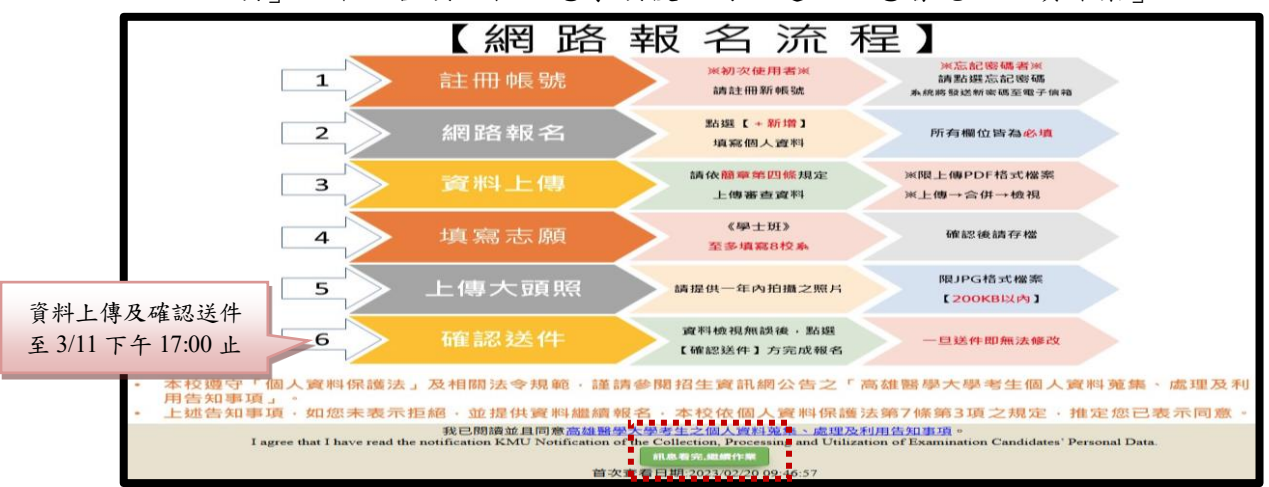

Step 3:請按「新增」開始進行線上報名。

| <u>养</u> 結<br>原住 | (首頁◆醫事人)<br>(民族及離島地) | 員養成計畫招生-學士班→【<br>區醫事人員養成計畫(2/26<br>● | 網路報名】114年5<br>上 <b>499</b> 春-3/11下午<br>新增 | 半年度<br>- 5時)<br>→ 取消 ▲ 填志額 <sup>46</sup> 上報 | 大頻照         | Welcome! |
|------------------|----------------------|--------------------------------------|-------------------------------------------|---------------------------------------------|-------------|----------|
|                  | 要填宫輮名資               | 料,請按網頁的[新增] 鈕                        |                                           |                                             |             |          |
|                  |                      |                                      |                                           |                                             |             |          |
|                  | 確認送件                 | <b>淮123明:</b>                        |                                           |                                             |             |          |
|                  | 根名編號                 |                                      | 報考魚組                                      |                                             |             |          |
|                  | 考生姓名                 |                                      | 身分證字號                                     |                                             | 學測應試驗碼      |          |
|                  | 折扣状况                 |                                      | 已繳帳名費                                     |                                             | 是否收件        |          |
|                  | 檢視檔案否                |                                      |                                           |                                             |             |          |
|                  | 資料上傳                 | A.審查資料【該參照簡章,                        | 四、上傳審查資料第(                                | (三)項】 未上傳檔案 upload                          | file 怎必須繳費才 | 能資料上傳    |
|                  |                      | B.學科能力測驗成績通知單                        | upload file 🕵                             | 貢獻費才能資料上傳                                   |             |          |

Step 4-1:請填入各欄位基本資料→填寫完畢後,先按「存檔」。

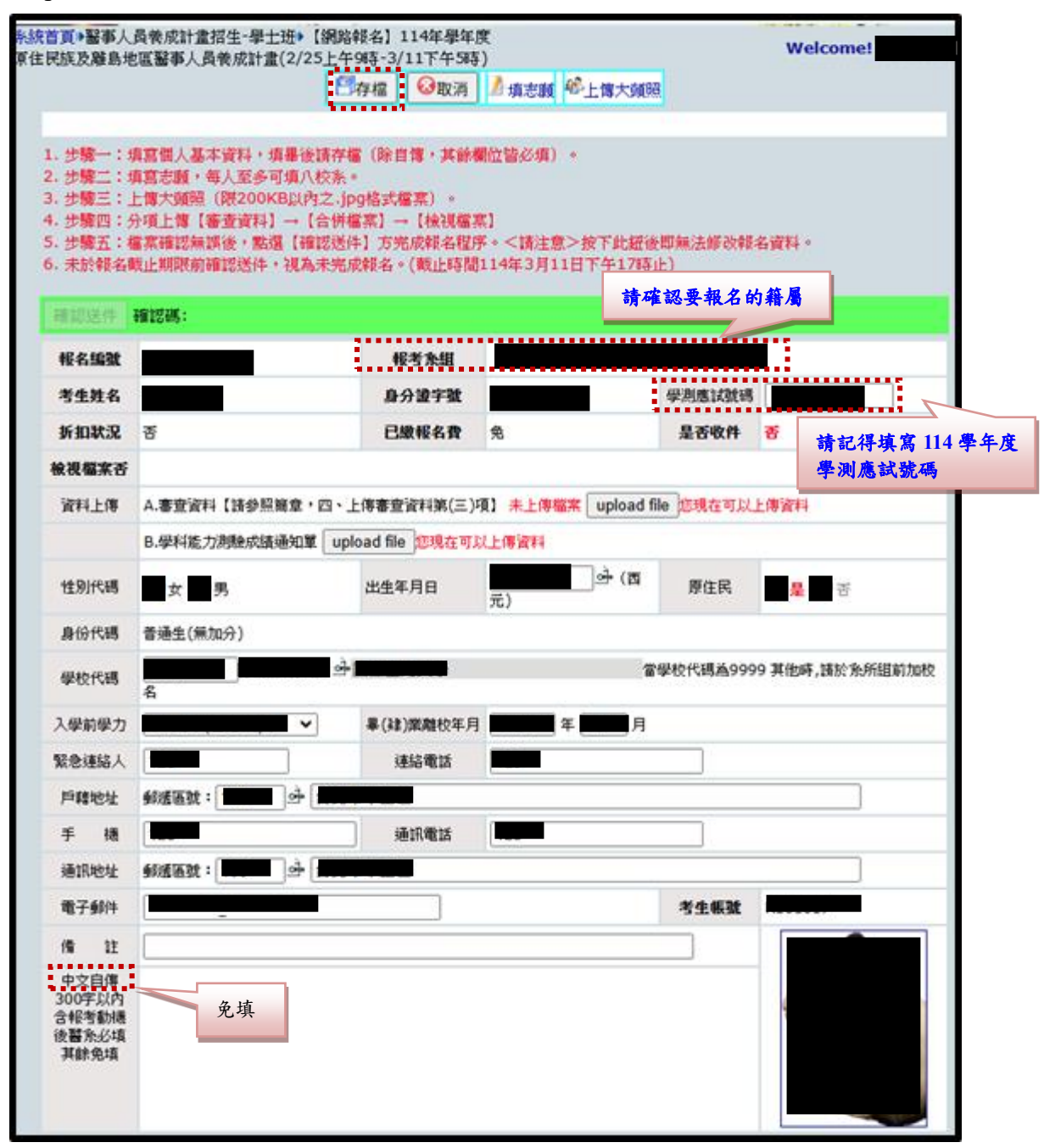

Step 4-2: 若「存檔」失敗,代表有未填妥之欄位(將會顯示說明如下)。

|                                                                                       | 29存檔 30 30 30 31 32 32 |        |
|---------------------------------------------------------------------------------------|----------------------------------------------------------------------------------------------------|--------|
| 2檔 監護人緊急連絡人 未輸入!                                                                      |                                                                                                    |        |
| 1. 少臻 · 伊魯高八季平黄行 · 李<br>2. 步歸二:填寫志藏,每人至多可<br>3. 步歸三:上律大頭證(閉200Ki<br>4. 步號四:分項上律【審查資料】 | 「備八秋茶。<br>「備八秋茶。<br>B以内之,jpg格式備菜)。<br>→【合併檔菜】→【檢視檔菜】<br>「確認課件】本端的就名記述。<該十卷>检下社研究開始法的                                                                                                    | 的轉名資料。 |

Step 5:當 Step 4 報名基本資料表「存檔」成功→請再按「填志願」完成志願填 寫,填寫完後務必按「存檔」。

| *選項      | 須知:                                                                                                 |                                                                      |  |  |  |  |  |
|----------|----------------------------------------------------------------------------------------------------|----------------------------------------------------------------------|--|--|--|--|--|
| 8        | 1、請依序填選志顧(至少一個、至多八個),並點選「存檔」。                                                                       |                                                                      |  |  |  |  |  |
|          | 2、請至報名頁面點選「確認送件」後,一律不得以任何理由要?                                                                       | 求修改!!!                                                               |  |  |  |  |  |
| 1        |                                                                                                    |                                                                      |  |  |  |  |  |
| 10月9     | 志踱                                                                                                  |                                                                      |  |  |  |  |  |
| 1        | -志願別- 🖌                                                                                             |                                                                      |  |  |  |  |  |
| 2        | -志願別- 🖌 🖌                                                                                           |                                                                      |  |  |  |  |  |
| <u>3</u> | -志願別- 🗸                                                                                             |                                                                      |  |  |  |  |  |
| 4        | -志願別- 🗸                                                                                             | 請依據網頁「選填須知」                                                          |  |  |  |  |  |
| <u>5</u> | -志願別- 🖌                                                                                             | B 箱音 P 11 始明 (四)                                                     |  |  |  |  |  |
| <u>6</u> | -志願別-                                                                                               |                                                                      |  |  |  |  |  |
| z        | -志願別- 🗸                                                                                             | 「選埧志願校系數」                                                            |  |  |  |  |  |
| <u>8</u> | -志願別- 🗸                                                                                             |                                                                      |  |  |  |  |  |
|          |                                                                                                    |                                                                      |  |  |  |  |  |
|          | □ 存檔 ②取消 開閉                                                                                         | close                                                                |  |  |  |  |  |
|          |                                                                                                    |                                                                      |  |  |  |  |  |
|          | 最佳解析度1024×76                                                                                        | 58                                                                   |  |  |  |  |  |
|          | KAOHSIUNG MEDICAL UNIVERSITY   TEL:886<br>Address:100, Shih-Chuan 1st Rd., Kao<br>Best View 1024x7( | -7-3121101* 2109   <sup> </sup> mailto<br>hsiung, 80708,Taiwan<br>58 |  |  |  |  |  |
|          | Best View 1024x76                                                                                   | 58                                                                   |  |  |  |  |  |

Step 6:當 Step 5「填志願」成功→請再按「上傳大頭照」完成照片上傳。

|                                                                                                    | 高                                                                                                    | 雄醫學大學                                                                                                    | 學 <mark>大學部</mark> 招生                                                           |
|----------------------------------------------------------------------------------------------------|----------------------------------------------------------------------------------------------------|----------------------------------------------------------------------------------------------------|---------------------------------------------------------------------------------|
| 糸統首頁◆醫事人員卷成計畫招生-局<br>原住民族及難島地區醫事人員卷成計                                                                                                    | ■土田・【網路報名】114年學年度<br>1畫(2/25上午94時-3/11下午58時) □存檔 ◎取満 』 項志                                                                                                    | 颤<br><sup>199</sup> 上律大頻照                                                                                                    | Welcome!                                                                        |
| <b>高雄</b><br>5.統首頁#                                                                                                    | 醫學大學招生入                                                                                                    | <b>警資訊Admiss</b><br>秋務處招生的                                                                                                    | i on<br>m                                                                       |
| 此攸關參加考試時供身分辨識;若因<br>大,致審查人員或委員會有所疑義,                                                                                                    | 上傳大頭照 Upload ID Ph<br>影響考                                                                                                    | oto 關閉 close                                                                                                    | 請依據簡章 P.11 說明(五)<br>「上傳數位相片格式」                                                  |
| 試資格,將由考生自行負責。<br>====================================                                                                                                    | 分證規定的三個月內半身脫幅照月,附檔                                                                                                    | A必須為.jpg,檔案大小最大                                                                                                    | <不可超過 200 Kb。                                                                   |
| 建築高度:320 寬度:<br>上欄売成後於(湖路朝<br>討慎重處理相戶檔・<br>A thin half-length<br>Upload it only in J<br>ID photo: betweer<br>(width) for the acc<br>(Use photocap to<br>Browse your lates)<br>Warning: the uplo<br>Applicants are per | 240、最大不要超過640x480。。(建<br>结)重新整理即會是最新相片;<br>如果經錄取將做為入學時相片。如相片問<br>black/color 1D photo with a glossy<br>CG format with a maximum of 200<br>n 320 pixels (height) x 240 pixels (<br>ieptable dimensions.<br>modify your digital file if necessary.<br>i photo on the Apply Online.<br>aded ID photo is for creating your s<br>sonally responsible for any cause o | 臺使用大頭照軟體處理,如<br>I題造成不能報名或入學由考<br>finish taken within the p<br>Kb.<br>width) and 640 pixels (h<br>)<br>student ID card.<br>f failure to complete you | : 下載photocap)<br>注自行負責。<br>ast year.<br>height) × 480 pixels<br>ar application. |

Step 7-1:回到報名資料表頁面,進行資料上傳作業:A.審查資料,請點選「upload file」。請依據招生簡章「四、上傳審查資料 P.13」依序上傳相關文件。

| 檢視檔案否 |                                                         |
|-------|---------------------------------------------------------|
| 資料上傳  | A.審查資料【諸參照簡章,四、上傳審查資料第(三)項】 未上傳檔案 upload file 题現在可以上傳資料 |
|       | B.學科能力測驗成績通知單 upload file 您現在可以上傳資料                     |

- 【小叮嚀1】第一項身分籍屬內容,請依據簡章 P.13(或如下說明)備妥資料:
  - 1. 國民身分證正、反面。
  - 2. 原住民族、離島籍及偏鄉考生:三個月內之全戶籍謄本(記事欄應全部謄錄)。
  - 離島籍考生之關係人(其父或母、祖父或祖母、外祖父或外祖母)三個月內之 戶籍謄本。
  - 4. 離島籍及偏鄉籍考生:受當地高級中等(含)以下教育滿6年之證明。 (請檢附於當地就學期間之歷年成績單,至少累計修業滿6年。例如:高中三年級應屆畢業生,需檢附高一至高三上之高中成績單(2.5年)、國一至國三之國中成績單(3年)及國小六年級下學期之國小成績單(0.5年))。
- 【小叮嚀2】登記國防醫學院校系為志願者,請務必詳閱簡章 P.13 說明:須準備 指定醫院(如簡章 P.28 附錄三),實施體檢後所出具之體檢報告或體檢報告繳交 切結書(簡章 P.31)二擇一,以及查核同意書(簡章 P.32)。備註:若未選擇國防 醫學院為報考志願者,請於指定兩項欄位中,上傳空白 pdf 檔即可。

| 操作說明:<br>(1) 各項檔案<br>傳,惟每次皆<br>(2) 檔案合併<br>(3) 檢視完畢<br>序。          | 上傳完畢後<br>須重新合併<br>完成後,請<br>後,請按【 | •,請輸入【驗證碼】並點選【合併檔案】<br>檔案。<br>務必點選【檢視檔案】。<br>返回上一頁】,方可重整報名網頁並進行 | 。各項檔案均可重複上<br>行【確認送件】之操作程 | 返回上一頁 close                                 |
|--------------------------------------------------------------------|----------------------------------|-----------------------------------------------------------------|---------------------------|---------------------------------------------|
| 網路報名編號<br>Application 圖<br>Number E<br>(For Offical N<br>use Only) | 川檔名<br>Extension<br>lame         | 上傳<br>Upload                                                    |                           | 檔案名稱-檔案大小限制<br>File Description             |
|                                                                    |                                  | 選擇檔案未選擇任何檔案                                                     | 上傳 upload 删除 delete       | 【身分籍屬】身分證、三<br>個月內之全戶戶籍謄本、<br>歷年成績單等-3MB    |
|                                                                    |                                  | 選擇檔案未選擇任何檔案                                                     | 上傳 upload 删除 delete       | 【成績】114學年度學科<br>能力測驗成績通知<br>單-1MB           |
|                                                                    |                                  | 選擇檔案未選擇任何檔案                                                     | 上傳 upload 删除 delete       | 【自傳】800字內,格式<br>不拘(含報考動機、生涯<br>規劃或讀書計畫)-1MB |
|                                                                    |                                  | 選擇檔案未選擇任何檔案                                                     | 上傳 upload                 | 【其他】社團參與、競賽<br>成果或特殊表現資<br>料-5MB            |
|                                                                    |                                  | 2555 <u>425</u><br>點選驗證碼之圖月可重新國                                 | 合併檔案<br>筆生驗證碼。            |                                             |

- 敬請依各欄位所指定項目及檔案大小(1-5MB)逐一上傳。
- 可隨時調整資料,且重新上傳(然,系統則將原資料全部取代)。
- 【小叮嚀】主要分為四大欄位,若單一欄位中有多項資料(如項目一: 國民身分證正反面+三個月內之全戶戶籍謄本、離島籍或偏鄉考生之歷 年成績單),請先行整理成1份PDF 檔格式後再上傳。
- 資料確認後,請輸入驗證碼並點選「合併檔案」。(略須等待幾秒)

合併成功將出現小視窗提醒,請按「確定」。

|                                                   | 顯示                                           |             |
|---------------------------------------------------|----------------------------------------------|-------------|
| 系統首頁▶                                             | 合併成功!                                        |             |
| 操作說明:<br>(1)各項檔案上傳完單後,                            | 38                                           |             |
| 惟每次皆須重新合併檔案 -<br>(2) 檔案合併完成後,請署<br>(3) 檢視完單後,請按【並 | 必點選【檢視檔案】。<br> 回上一頁】,方可重整報名網頁並進行【確認送件】之操作程序。 | 返回上一頁 close |

合併成功後,請務必按「檢視檔案」→檢視完畢後,再按「返回上一頁」。

| 操作說明:<br>(1) 各項檔案上傳完畢後,請輸入【驗證碼】並點選【合併檔案】。各項檔案均可重複上                                          |             |
|---------------------------------------------------------------------------------------------|-------------|
| 傳,惟每次皆須重新合併檔案。<br>(2)檔案合併完成後,請務必點選【檢視檔案】。<br>(3)檢視完畢後,請按【返回上一頁】,方可重整報名網頁並進行【確認送件】之操作程<br>序。 | 返回上一頁 close |

| 網路報名編號<br>Application<br>Number<br>(For Offical<br>use Only) | 副檔名<br>Extension<br>Name     | 上傳<br>Upload                                              |                                | 檔案名稱 -檔案大小限制<br>File Description            |
|--------------------------------------------------------------|------------------------------|-----------------------------------------------------------|--------------------------------|---------------------------------------------|
|                                                              | 🛃 pdf                        | 選擇檔案 未選擇任何檔案                                              | 上傳 upload 刪除 delete            | 【身分籍屬】身分證、三<br>個月內之全戶戶籍謄本、<br>歷年成績單等-3MB    |
|                                                              | 🔀 pdf                        | 選擇檔案 未選擇任何檔案                                              | 上傳 upload 刪除 delete            | 【成績】114學年度學科<br>能力測驗成績通知<br>單-1MB           |
|                                                              | 🔀 pdf                        | 選擇檔案 未選擇任何檔案                                              | 上傳 upload 刪除 delete            | 【肖傳】800字內,格式<br>不拘(含報考動機、生涯<br>規劃或讀書計畫)-1MB |
| 2                                                            | 🔀 pdf                        | 選擇檔案 未選擇任何檔案                                              | 上傳 upload 刪除 delete            | 【其他】社團參與、競賽<br>成果或特殊表現資<br>料-5MB            |
| 提醒您,您                                                        | <b>[尚未【檢視</b> 構              |                                                           | 方可                             | 送件】之操作程序。                                   |
| 常見問題:                                                        | 若「合併                         | 檔案」後,發現有缺字或缺頁情                                            | 形:                             |                                             |
| 請試著將原<br>併+檢視,                                               | 本『PDF<br>完成 Step             | 檔案』再重新先轉成『圖檔格式<br>)7 流程。                                  | 代』,再轉回『PDF 檔案                  | 』,並再上傳+合                                    |
| *若仍無法<br>電話:0'<br>EMAIL                                      | 非除異常<br>7-3234133<br>:enr@kn | ,請洽招生組。<br>(週一~週五上午 8:00-12:00、<br>nu.edu.tw,主旨:「114 年醫事ノ | 下午 13:30-17:30)<br>(員養成計畫-資料上傳 | 問題(姓名)」                                     |

Step 7-2:進行資料上傳作業, B.學科能力測驗成績通知單,請點選「upload file」, 並上傳。

| 資料上傳 | A.審查資料【諸參照簡章,四、上傳審查資料第(三)項】 檔案已上傳,諸檢視檔案 upload file |  |
|------|-----------------------------------------------------|--|
|      | B.學科能力測驗成績通知單 upload file <mark>您現在可以上傳資料</mark>    |  |

| (+                                                     |                                                                                                    | Welcome!                                          |
|--------------------------------------------------------|----------------------------------------------------------------------------------------------------|---------------------------------------------------|
| 富烹名稿,upload file name ar<br>這擇檔案 未選擇任何檔案               | nd path                                                                                                    | 翻除 delete 上傳 upload III III Close                 |
| 網路報名編號<br>Application Number<br>(For Offical use Only) | 副檔名<br>Extension Name                                                                                                    | 檔案說明<br>File Description                          |
|                                                        | in the second second se | _02<br>字(+細./)/////////////////////////////////// |

Step 8:經上傳之報名表件及規定書審資料,請再次確認→經無誤後,請點選報

名系統頁面,錄色區塊處「確認送件」按鈕,送出後即<u>不可再修改</u>任何

資料,逾期視同<u>未完成</u>報名手續。

| 10天0人内国 2017日                                        | 国醫事人員養成計                                    | 畫(2/25上午9時-3/11下午5時                                           | \$)                                   |                                 | Welcome! |
|------------------------------------------------------|---------------------------------------------|---------------------------------------------------------------|---------------------------------------|---------------------------------|----------|
|                                                      |                                             | 10000000000000000000000000000000000000                        | ▲ 填志版 秘上傳大頭領                          | 8                               |          |
|                                                      | 6-00-01 10-1                                | an Million the terms of Double March 1 to be                  | ····································· |                                 |          |
| · 步骤二 · 小                                            | 自己語へ命子算件・<br>自言志願・毎人至多                      | 可填八校条。                                                        | WILL BE SCOUL) *                      |                                 |          |
| : 步騎三: 」                                             | 上傳大頭照(限200                                  | KB以内之.jpg格式檔案)。                                               |                                       |                                 |          |
| 、步歸四:5                                               | <b>计項上簿【書查資料</b>                            | ]→【合領福茶】→【械視福]                                                | <b>茶</b> 】                            |                                 |          |
| 5、地職子:オ                                              | <b>家宿祝新婚後,</b> 劉                            | 谱【请認沃体】方来成報名程》                                                | <b>庠。&lt;諸注意&gt;按下此拼</b> 後            | 测量法修改载                          | 名資料。     |
| 5. 步骤五:4<br>5. 未於報名                                  | 富某確認無誤後,整<br>成止期限前確認送件                      | 」還【確認送件】方完成報名程/<br>:,視為未完成報名。(截止時間                            | 序。<請注意>按下此紐後<br>1114年3月11日下午17時       | 即無法修改報:<br>上)                   | 名資料。     |
| 5. 步骤五:4<br>6. 未於報名開                                 | 嘗窯確認無誤後,整<br>版止期限前確認送件                      | [遺【確認送件】方完成報名程)<br>:,視為未完成報名。(截止時間)                           | 序。<請注意>按下此紐領<br>[114年3月11日下午17時       | 即無法修改報:<br>上)                   | 名資料。     |
| 5. 步騰五:4<br>6. 未於報名<br>確認送件                          | 富案確認無誤後,整<br>成止期限前確認送件<br><mark>確認碼:</mark> | 選【補認送件】方完成報名程)<br>:,視為未完成報名。(截止時間                             | 序。<請注意>按下此紐後<br>]114年3月11日下午17時       | 卿無法修改報:<br>上)                   | 名資料。     |
| 5. 步骤五:4<br>6. 未於報名I<br>確認送件<br>報名編號                 | 皇案確認無以後,聖<br>版止期間前確認送件<br>會認碼:              | 選【確認送件】方完成報名程)<br>- · 視為未完成報名。(截止時間<br>報考条組                   | 序。<請注意>按下此紐後<br> 114年3月11日下午17時       | 即無法修改報:<br>上)                   | 名資料。     |
| 5. 步骤五:4<br>6. 未於報名<br>確認送件<br>報名編號<br>考生姓名          | 當來確認無訊後,整<br>戰止期限前確認送件<br><mark>確認碼:</mark> | 選【確認送件】方完成報名程》<br>- ・ 視為未完成報名。(截止時間<br>報考条組<br>身分證字號          | 序。<請注意>按下此紐後<br>]114年3月11日下午17時       | 即無法修改報<br>上)<br>學測應試試碼          | 名資料。     |
| 5. 步骤五:4<br>6. 未於報名I<br>確認送件<br>報名編號<br>考生姓名<br>折扣状況 | 當某確認無訊後,整<br>敗止期限前確認送件<br>確認碼:<br>否         | 2 【確認送件】 方完成報名程/<br>・ 視為未完成報名。(截止時間<br>報考先組<br>身分違字號<br>已繳報名費 | 序。<請注意>按下此紐銜<br>1114年3月11日下午17時<br>免  | 即無法修改報-<br>上)<br>学刻應试號碼<br>是否收件 | 名資料。<br> |

●「確認送件」及「資料上傳」欄位已鎖定(灰色),無法再點選編輯。

| <b>頁+醫事</b> 人<br>抗及離島地                               | 員養成計畫招生                                       | -學士班+【謝路報名】114年<br>2計畫(2/25上午9時-3/11下)                                              | 學年度<br>午5時)<br>                               | Welcome!                                     |
|------------------------------------------------------|-----------------------------------------------|-------------------------------------------------------------------------------------|-----------------------------------------------|----------------------------------------------|
| ·步骤一:4<br>·步骤二:4<br>·步骤三:-                           | 真宮僧人基本資料<br>真宮志願・毎人3<br>上傳大頭照(限2<br>分頃上傳【審査)  | 4,填墨後請存檔(除自傳,<br>E多可填八校系。<br>200KB以内之.jpg格式檔案)                                      | 其餘欄位皆必項)。<br>。                                |                                              |
| 5. 步驟五:4<br>5. 未於報名(<br>確認送件                         | 當案確認無誤後<br>成止期限前確認到<br>確認碼:                   | (付) → (合け場系) → (信)<br>, 監選【確認送件】方完成報<br>送件,視為未完成報名。(截)                              | (790 条)<br>名程序。<請注意>按下<br>時間114年3月11日下午       | "此紐後即無法修改報名資料。<br>F17時止)                     |
| 5. 步骤五:1<br>6. 未於報名<br>確認送什<br>報名編號                  | 齹鵉穡認無誠後<br>跋止期限前確認到<br><b>確認調:</b>            | (石) → (石) → (福<br>) 監選 (確認送件) 方完成報<br>送件,視為未完成報名。(截止<br>報考介組                        | (7999年)<br>名程序。<請注意>按下<br>時間114年3月11日下午       | "此紐後即無法修改報名資料。<br>F17時止)                     |
| 5. 步骤五:4<br>6. 未於報名1<br>確認送件<br>報名編號<br>考生姓名         | 雥梥硪認無調後<br>岐止期限前確認到<br><mark>確認碼:</mark>      | (付)→〔合け編系)→〔標<br>・監選〔確認送件〕方完成報<br>送件,視為未完成報名。(載〕<br>報考条組<br>身分證字號                   | 7300条/<br>名程序。<請注意>按下<br>计時間114年3月11日下4       | "此紐後即無法修改報名資料。<br>F17時止)<br>學測應試驗碼           |
| 5. 步臻五:1<br>6. 未於報名1<br>報名編號<br>報名編號<br>考生姓名<br>折扣状況 | 審案確認無談後<br>戰止期限前確認。<br><mark>確認碼:</mark><br>否 | (石) → (合) (極泉) → (個)<br>) 乾選(確認送件) 方完成報<br>送件,視為未完成報名。(載)<br>報考条組<br>身分證字號<br>已繳報名費 | (3/40 条)<br>名程序。<請注意>按下<br>時間114年3月11日下4<br>免 | f此紐後即無法修改報名資料。<br>F17時止)<br>學測應試验碼<br>是否收件 是 |

【注意事項】

- 一、<u>本招生報名一律網路登錄填表、上傳報名表件及學系規定書審資料,始完</u> 成報名手續。(免郵寄紙本)
- 二、請儘早完成報名作業,避免集中於報名最後截止期限前,致造成網路流量 壅塞而影響報名權益。
- 三、由於報名截止後,本校將進行報考資格審查,爰需等待至簡章指定之准考 證列印期間,「准考證列印」欄位內容才會有資料顯示。